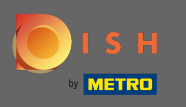

 Ze względu na regulacje prawne w UE dotyczące sklepów internetowych oraz usług zamawiania jedzenia, każdy sklep internetowy ma obowiązek zapewnić klientom łatwo dostępną informację prawną. Wykonaj szybkie kroki, aby zachować zgodność z przepisami UE.

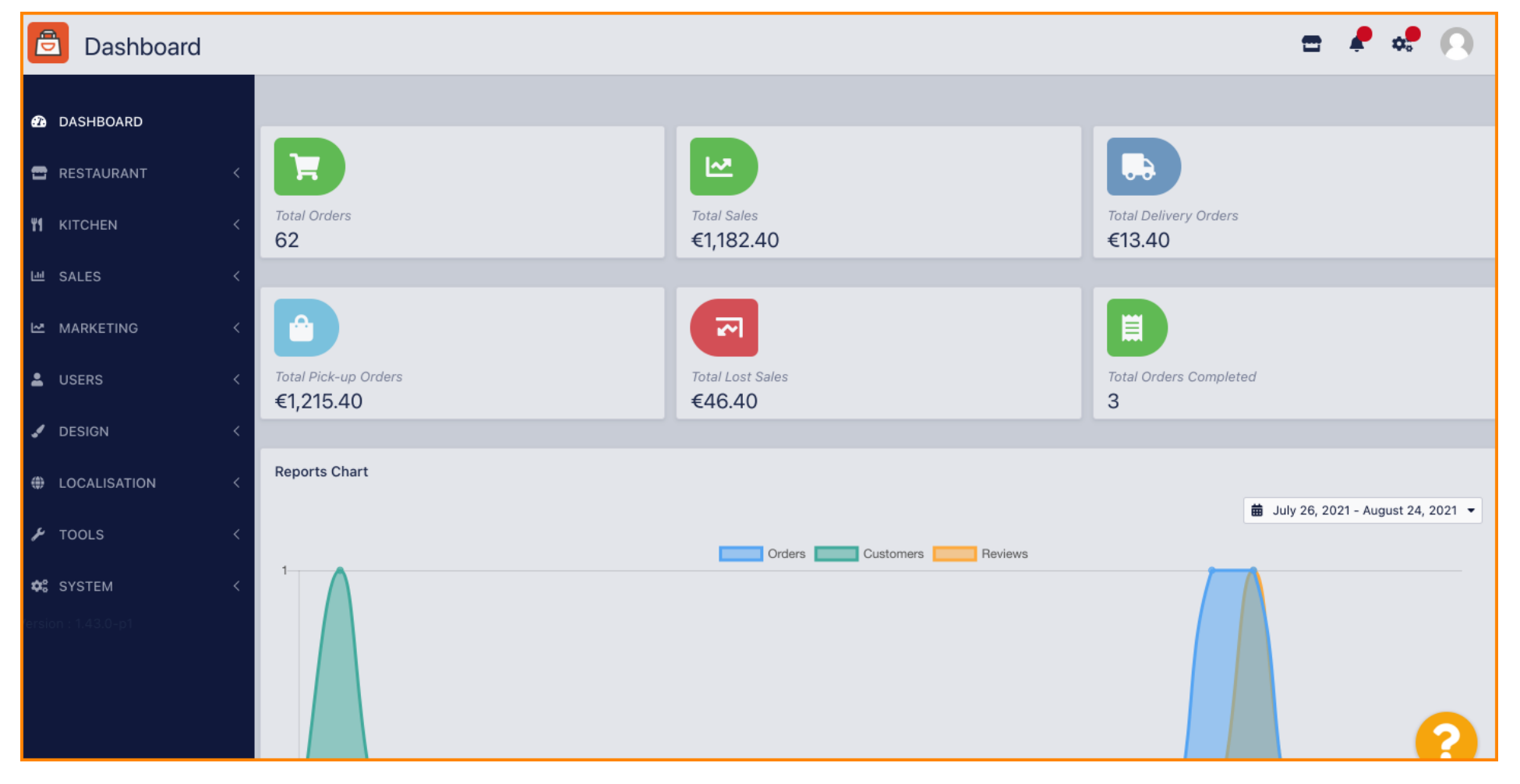

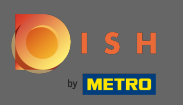

# 🕙 🛛 W pasku nawigacyjnym kliknij restaurację .

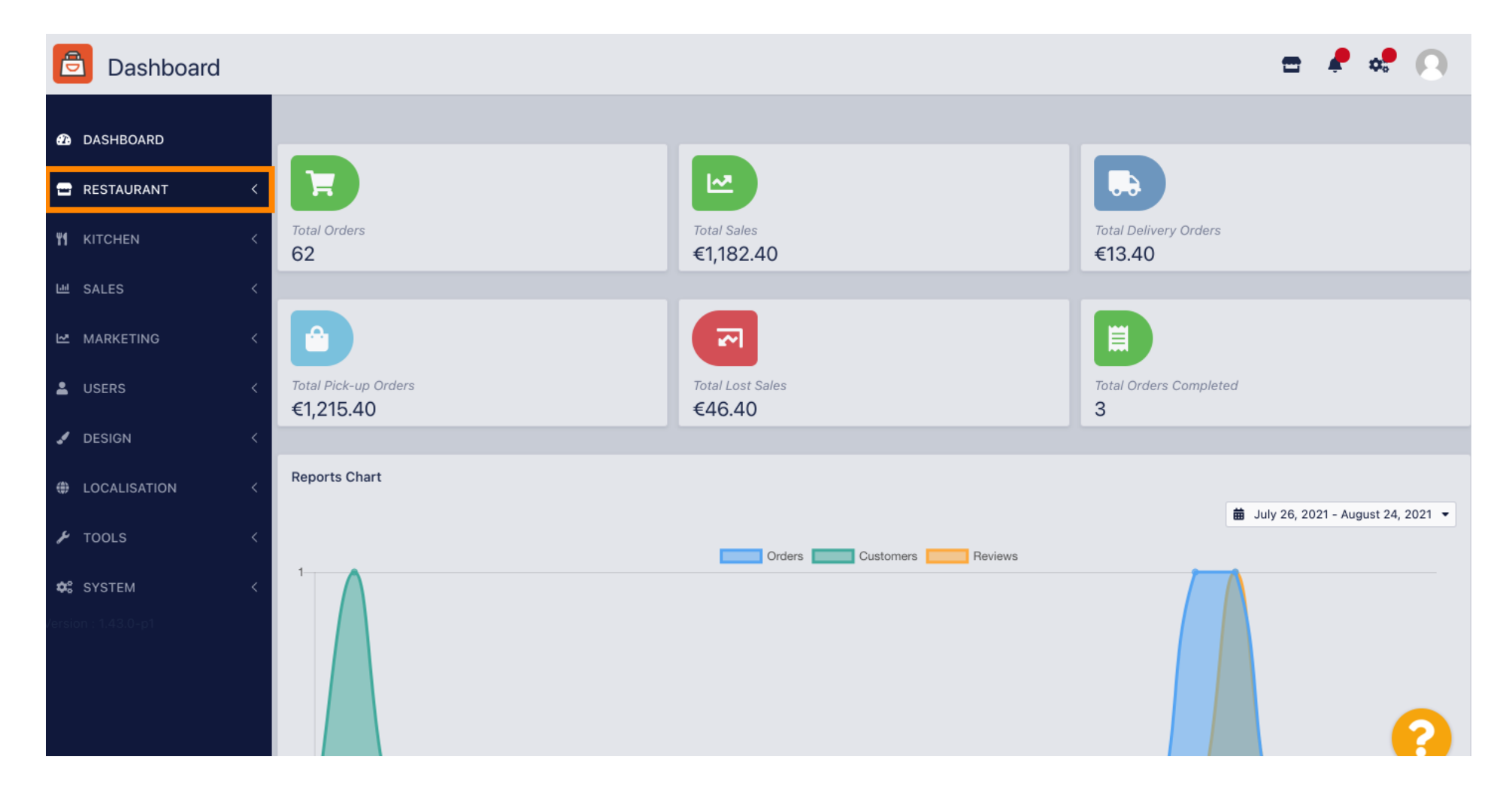

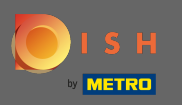

0

#### A potem udaj się do <mark>lokalizacj</mark>i .

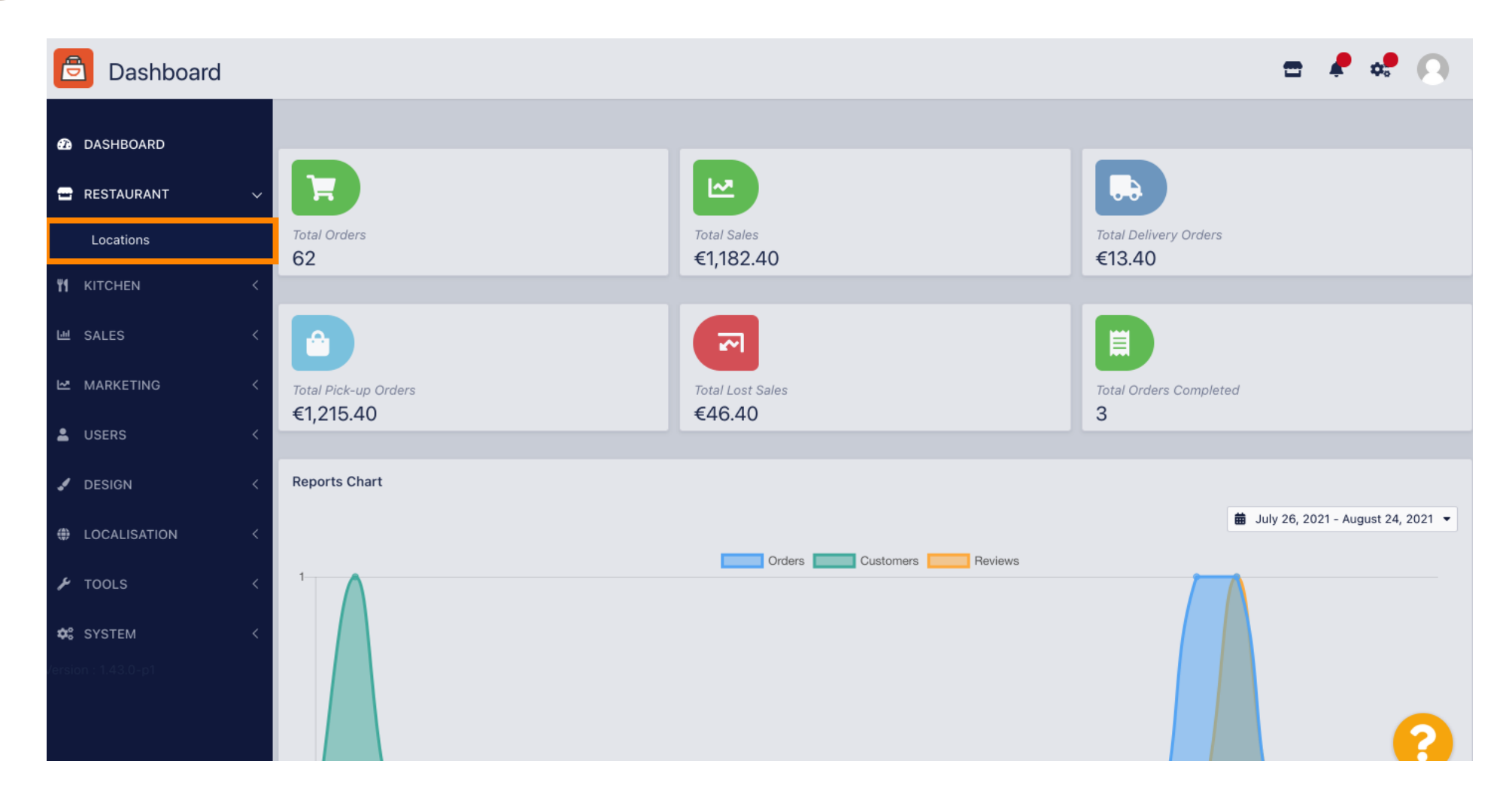

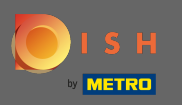

0

Jesteś teraz w przeglądzie swoich lokalizacji. Aby edytować informację prawną dotyczącą lokalizacji, kliknij <mark>ikonę ołówka</mark> .

| Locations           |                                             | 🚍 🤌 🚓                                                        | 0 |
|---------------------|---------------------------------------------|--------------------------------------------------------------|---|
| DASHBOARD           | 👕 Delete 🛃 Download CSV Report              |                                                              | ۲ |
| 🛥 RESTAURANT 🗸 🗸    | NAME CITY OFFER DELIVERY OF                 | FFER PICK-UP STATUS LINK                                     | ₽ |
| Locations           | Pizzeria Bella Italia Düsseldorf Enabled Er | nabled Enabled http://bellaitalia.order.app.hd.digital/menus |   |
| M KITCHEN <         |                                             |                                                              |   |
| 네 SALES <           |                                             |                                                              |   |
| MARKETING <         |                                             |                                                              |   |
| LUSERS <            |                                             |                                                              |   |
| JESIGN <            |                                             |                                                              |   |
| LOCALISATION <      |                                             |                                                              |   |
| 🖌 tools 🛛 <         |                                             |                                                              |   |
| ✿: SYSTEM <         |                                             |                                                              |   |
| /ersion : 1.43.0-p1 |                                             |                                                              |   |
|                     |                                             |                                                              | 2 |
|                     |                                             |                                                              | ? |

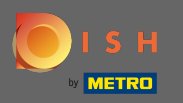

### (i) Następnie przewiń w dół i wypełnij informacje prawne .

| <b>E</b> Location Edit | -                                                                           | 🚍 🦧 🕫 💽                                                             |
|------------------------|-----------------------------------------------------------------------------|---------------------------------------------------------------------|
| ₽ DASHBOARD            | City                                                                        | State                                                               |
| 🖃 RESTAURANT 🗸 🗸       |                                                                             |                                                                     |
| Locations              | Postcode                                                                    | Country                                                             |
|                        | 40235                                                                       | Germany 👻                                                           |
| YI KITCHEN <           |                                                                             |                                                                     |
| 낸 SALES <              | Automatically fetch lat/lng<br>YES NO                                       |                                                                     |
| 🗠 MARKETING <          |                                                                             |                                                                     |
| LUSERS <               | Legal notice information                                                    |                                                                     |
| JESIGN <               | Restaurant owner name                                                       | Registry court                                                      |
| LOCALISATION <         | Please enter the name of the restaurant owner for your legal notice.        | If existing, please enter the registry court for your legal notice. |
| 🖌 TOOLS <              | Register number                                                             | VAT Identification number                                           |
| SYSTEM <               | If existing, please enter your register number for your legal notice,       | If existing, please enter your VAT ID for your legal notice.        |
| fersion : 1.43.0-p1    | Manager                                                                     |                                                                     |
|                        | If existing please enter the restaurant manager name for your legal notice. | ?                                                                   |

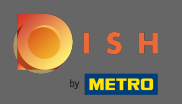

### Wpisz nazwę właściciela .

| <b>Location</b> Edit |                                                                             | = 📌 📌 💽                                                             |
|----------------------|-----------------------------------------------------------------------------|---------------------------------------------------------------------|
| 🕰 DASHBOARD          | City                                                                        | State                                                               |
| 🖬 RESTAURANT 🗸 🗸     | Düsseldorf                                                                  |                                                                     |
| Locations            | Postcode                                                                    | Country                                                             |
| ۲ KITCHEN <          | 40235                                                                       | Germany 🔻                                                           |
| 년 SALES <            | Automatically fetch lat/lng                                                 |                                                                     |
| 🗠 MARKETING <        | Local notice information                                                    |                                                                     |
| LUSERS <             |                                                                             |                                                                     |
| J DESIGN <           | Restaurant owner name                                                       | Registry court                                                      |
| LOCALISATION <       | Please enter the name of the restaurant owner for your legal notice.        | If existing, please enter the registry court for your legal notice. |
| 🖌 TOOLS <            | Register number                                                             | VAT Identification number                                           |
| SYSTEM <             | If existing, please enter your register number for your legal notice.       | If existing, please enter your VAT ID for your legal notice.        |
| Version : 1.43.0-p1  | Manager                                                                     |                                                                     |
|                      | If existing please enter the restaurant manager name for your legal notice. | ?                                                                   |

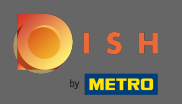

### Wpisz się do <mark>sądu rejestrowego</mark> .

| <b>Location</b> Edit |                                                                             | = 📌 📌 💽                                                           |
|----------------------|-----------------------------------------------------------------------------|-------------------------------------------------------------------|
| B DASHBOARD          | City                                                                        | State                                                             |
| 🖃 RESTAURANT 🗸 🗸     | Postcode                                                                    | Country                                                           |
| Locations            | 40235                                                                       | Germany 🕶                                                         |
| 년 SALES 〈            | Automatically fetch lat/lng                                                 |                                                                   |
| MARKETING <          | Legal notice information                                                    |                                                                   |
| LUSERS <             | Restaurant owner name                                                       | Registry court                                                    |
| DESIGN               | Please enter the name of the restaurant owner for your legal notice         | If existing please enter the registry court for your legal notice |
| ₽ TOOLS <            | Register number                                                             | VAT Identification number                                         |
| 🗱 SYSTEM <           | If existing, please enter your register number for your legal notice.       | If existing, please enter your VAT ID for your legal notice.      |
| version : 1.43.0-p1  | Manager                                                                     |                                                                   |
|                      | If existing please enter the restaurant manager name for your legal notice. | (?)                                                               |

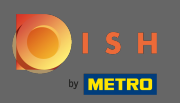

### Wprowadź numer rejestru .

| <b>Location</b> Edit |                                                                       | <b>=</b> 🖡 🔩 💽                                                      |
|----------------------|-----------------------------------------------------------------------|---------------------------------------------------------------------|
| 🙆 DASHBOARD          | City                                                                  | State                                                               |
| 🖻 RESTAURANT         | ✓ Dusseldorf                                                          |                                                                     |
| Locations            | Postcode                                                              | Country                                                             |
|                      | <                                                                     | Germany 🕶                                                           |
| 네 SALES              | <     Automatically fetch lat/lng     YES NO                          |                                                                     |
| 🗠 MARKETING          | <                                                                     |                                                                     |
| LUSERS               | <                                                                     |                                                                     |
| 🖌 DESIGN             | Restaurant owner name                                                 | Registry court                                                      |
| LOCALISATION         | Please enter the name of the restaurant owner for your legal notice.  | If existing, please enter the registry court for your legal notice. |
| 🖌 tools              | Register number                                                       | VAT Identification number                                           |
| 🗱 SYSTEM             | If existing, please enter your register number for your legal notice. | If existing, please enter your VAT ID for your legal notice.        |
| version : 1.43.0-p1  | Manager                                                               | 2                                                                   |

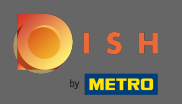

### Jeśli istnieje, wprowadź numer identyfikacyjny VAT .

| Location Edit       |                                                                             | = 📌 📌 😣                                                             |
|---------------------|-----------------------------------------------------------------------------|---------------------------------------------------------------------|
| 🙆 DASHBOARD         | City<br>Düsseldorf                                                          | State                                                               |
| 🖃 RESTAURANT 🛛 🗸 🗸  |                                                                             |                                                                     |
| Locations           | Postcode                                                                    | Country                                                             |
| ₩ KITCHEN <         | 40235                                                                       | Germany -                                                           |
| 년 SALES 〈           | Automatically fetch lat/lng<br>YES NO                                       |                                                                     |
| 🗠 MARKETING <       |                                                                             |                                                                     |
| LUSERS <            | Legal notice information                                                    |                                                                     |
| 🖌 DESIGN 🛛 <        | Restaurant owner name                                                       | Registry court                                                      |
| ⊕ LOCALISATION <    | Please enter the name of the restaurant owner for your legal notice.        | If existing, please enter the registry court for your legal notice. |
| 🖌 TOOLS <           | Register number                                                             | VAT Identification number                                           |
| ✿ SYSTEM <          | If existing, please enter your register number for your legal notice.       | If existing, please enter your VAT ID for your legal notice.        |
| rension (*1.43.0-p) | Manager                                                                     |                                                                     |
|                     |                                                                             |                                                                     |
|                     | If existing please enter the restaurant manager name for your legal notice. |                                                                     |

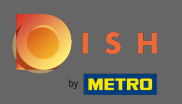

### Jeśli istnieje, wpisz nazwę <mark>kierownika restauracji</mark> .

| Location Edit    |                                                                                     | 📼 🤌 🕫 💽                                                             |
|------------------|-------------------------------------------------------------------------------------|---------------------------------------------------------------------|
| A DASHBOARD      | City<br>Düsseldorf                                                                  | State                                                               |
| E RESTAURANT V   | Postcode<br>40235                                                                   | Country                                                             |
| ₩ KITCHEN <      | Automatically fetch lat/lng                                                         | Germany *                                                           |
| 네 SALES <        | YES NO                                                                              |                                                                     |
|                  | Legal notice information                                                            |                                                                     |
| DESIGN <         | Restaurant owner name                                                               | Registry court                                                      |
| ⊕ LOCALISATION < | Please enter the name of the restaurant owner for your legal notice.                | If existing, please enter the registry court for your legal notice. |
| 🗲 TOOLS <        | Register number                                                                     | VAT Identification number                                           |
| SYSTEM <         | If existing, please enter your register number for your legal notice.               | If existing, please enter your VAT ID for your legal notice.        |
|                  | Manager If existing please enter the restaurant manager name for your legal notice. |                                                                     |

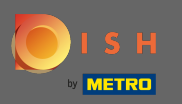

Ð

# Aby zastosować zmiany, kliknij <mark>Zapisz i zamknij</mark> .

| <b>Location</b> Edit |                                                               | = 🖊 💐 🕓                                                                                    |
|----------------------|---------------------------------------------------------------|--------------------------------------------------------------------------------------------|
| 🙆 DASHBOARD          | ■ Save & Close                                                |                                                                                            |
| 🖃 RESTAURANT 🗸 🗸     | Location Settings Opening Hours Payments Delivery OrderDirect |                                                                                            |
| Locations            | Name of the Restaurant                                        | Slug                                                                                       |
| ₩ KITCHEN <          | Pizzeria Bella Italia                                         | https://bellaitalia.order.app.hd.digital pizzeria-bella-italia                             |
| 년 SALES 〈            | Email                                                         | Use ONLY alpha-numeric lowercase characters and make sure it is unique GLOBALLY. Telephone |
| 🗠 MARKETING 🧹 <      |                                                               |                                                                                            |
| LUSERS <             | Establishment ID                                              | Logo                                                                                       |
| 🖌 DESIGN 🛛 <         |                                                               | Select a logo for this location.                                                           |
| LOCALISATION <       | Status                                                        | Subscription                                                                               |
| 🗲 TOOLS <            | Enabled                                                       | Active                                                                                     |
| ✿ SYSTEM <           | Address 1                                                     | Address 2                                                                                  |
| version : 1.43.0-p1  | Metrostr. 1                                                   |                                                                                            |
|                      | City                                                          | State                                                                                      |
|                      | Düsseldorf                                                    |                                                                                            |

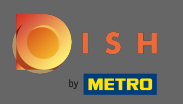

### i Zielone wyskakujące okienko wskazuje, że aktualizacje zostały pomyślnie zastosowane.

| Discutions          |   |   |        | Loca                  | ation updated succe | essfully       |               | ×       | =                                             | ¢. | 0 |
|---------------------|---|---|--------|-----------------------|---------------------|----------------|---------------|---------|-----------------------------------------------|----|---|
| 2 DASHBOARD         |   | Ē | Delete | 🛓 Download CSV Re     | port                |                |               |         |                                               |    | ۲ |
| 🖃 RESTAURANT        | ~ |   |        | NAME                  | CITY                | OFFER DELIVERY | OFFER PICK-UP | STATUS  | LINK                                          |    | # |
| Locations           |   |   | ø      | Pizzeria Bella Italia | Düsseldorf          | Enabled        | Enabled       | Enabled | http://bellaitalia.order.app.hd.digital/menus |    |   |
|                     | < |   |        |                       |                     |                |               |         |                                               |    |   |
| 년 SALES             | < |   |        |                       |                     |                |               |         |                                               |    |   |
| 🗠 MARKETING         | < |   |        |                       |                     |                |               |         |                                               |    |   |
| LUSERS              | < |   |        |                       |                     |                |               |         |                                               |    |   |
| 🖌 DESIGN            | < |   |        |                       |                     |                |               |         |                                               |    |   |
| LOCALISATION        | < |   |        |                       |                     |                |               |         |                                               |    |   |
| 🗲 TOOLS             | < |   |        |                       |                     |                |               |         |                                               |    |   |
| 🗱 SYSTEM            | < |   |        |                       |                     |                |               |         |                                               |    |   |
| /ersion : 1.43.0-p1 |   |   |        |                       |                     |                |               |         |                                               |    |   |
|                     |   |   |        |                       |                     |                |               |         |                                               |    | ? |

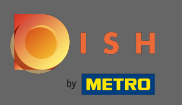

Aby sprawdzić, jak wygląda w Twoim sklepie internetowym, kliknij na <mark>link</mark> w przeglądzie Twoich Iokalizacji.

| Locations           |   |          |                       |            |                |               |         | =                                             | R 🕈 | . 0 |
|---------------------|---|----------|-----------------------|------------|----------------|---------------|---------|-----------------------------------------------|-----|-----|
| 2 DASHBOARD         |   | Delete   | 🛓 Download CSV Re     | port       |                |               |         |                                               |     | ۲   |
| 🖶 RESTAURANT        | ~ |          | NAME                  | CITY       | OFFER DELIVERY | OFFER PICK-UP | STATUS  | LINK                                          |     | ≢   |
| Locations           |   | <b>"</b> | Pizzeria Bella Italia | Düsseldorf | Enabled        | Enabled       | Enabled | http://bellaitalia.order.app.hd.digital/menus |     |     |
|                     | < |          |                       |            |                |               |         |                                               |     |     |
| لط SALES            | < |          |                       |            |                |               |         |                                               |     |     |
| 🗠 MARKETING         | < |          |                       |            |                |               |         |                                               |     |     |
| LUSERS              | < |          |                       |            |                |               |         |                                               |     |     |
| J DESIGN            | < |          |                       |            |                |               |         |                                               |     |     |
| LOCALISATION        | < |          |                       |            |                |               |         |                                               |     |     |
| 🖌 TOOLS             | < |          |                       |            |                |               |         |                                               |     |     |
| 🕸 SYSTEM            | < |          |                       |            |                |               |         |                                               |     |     |
| /ersion : 1.43.0-p1 |   |          |                       |            |                |               |         |                                               |     |     |
|                     |   |          |                       |            |                |               |         |                                               |     | ?   |

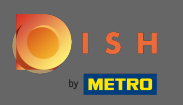

Teraz jesteś w swoim sklepie internetowym. Przewiń w dół do stopki, aby znaleźć link do swojej informacji prawnej.

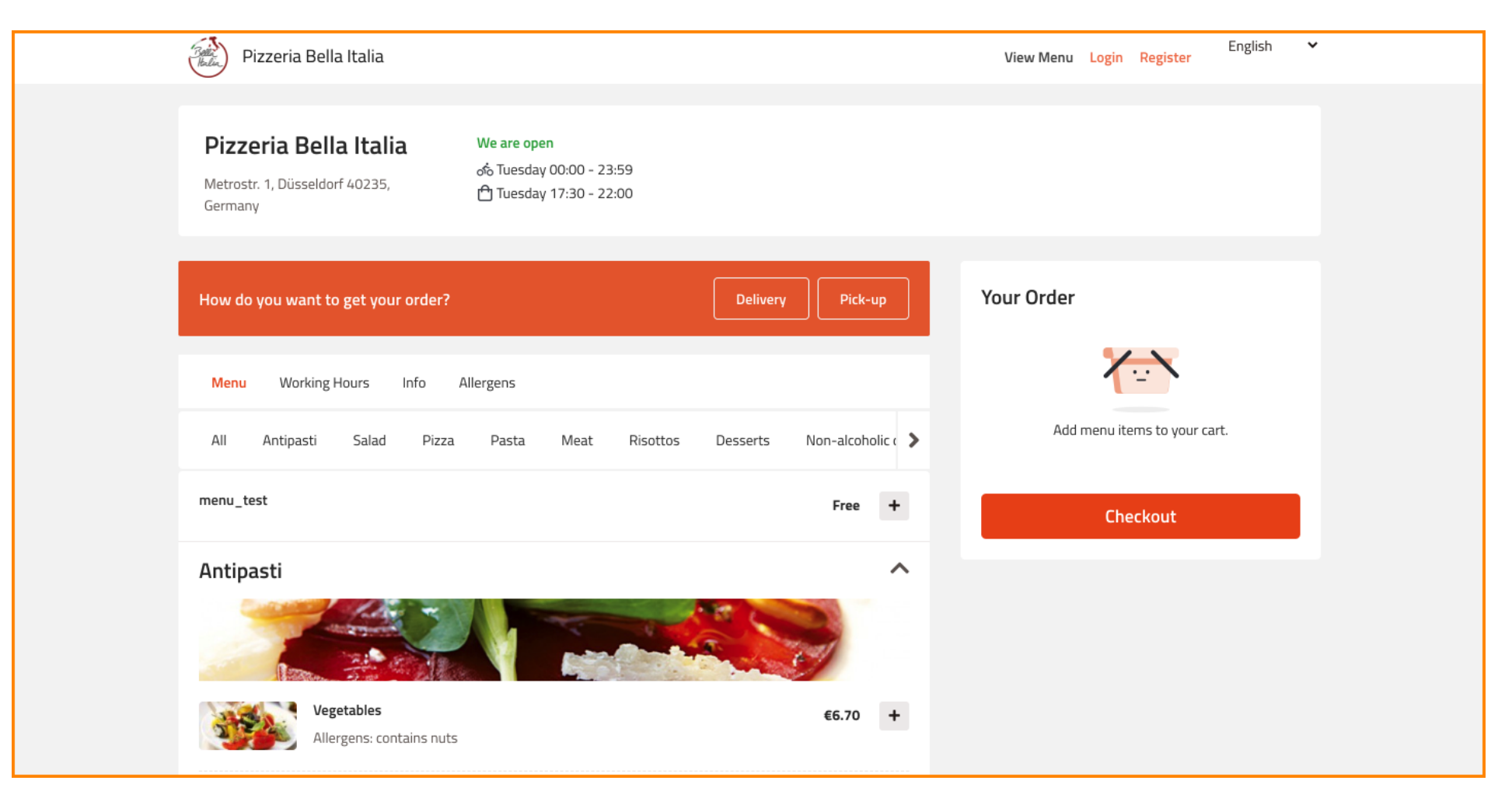

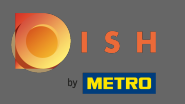

# I kliknij notę prawną .

| Pizzeria Bella Italia                            |                                                                                   | View Menu Lo | gin Register | English | ~ |  |  |  |  |
|--------------------------------------------------|-----------------------------------------------------------------------------------|--------------|--------------|---------|---|--|--|--|--|
| With ham  Pizza Rucola  C A  with ham and rucola |                                                                                   | €8.00        | •            |         |   |  |  |  |  |
| Pasta                                            |                                                                                   |              | ^            |         |   |  |  |  |  |
| Desserts                                         |                                                                                   |              | ^            |         |   |  |  |  |  |
| Non-alcoholic drinks                             |                                                                                   |              | ^            |         |   |  |  |  |  |
| Alcoholic drinks                                 |                                                                                   |              | ^            |         |   |  |  |  |  |
|                                                  |                                                                                   |              |              |         |   |  |  |  |  |
|                                                  |                                                                                   |              |              |         |   |  |  |  |  |
| Change Cookies Settings                          | INFORMATION<br>Contact Us<br>Privacy Policy<br>Torms & Conditions<br>Legal notice |              |              |         |   |  |  |  |  |
| © 2021 Pizzeria Bella Italia                     |                                                                                   |              |              |         |   |  |  |  |  |

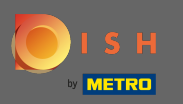

#### Twoja informacja prawna zostanie teraz wyświetlona.

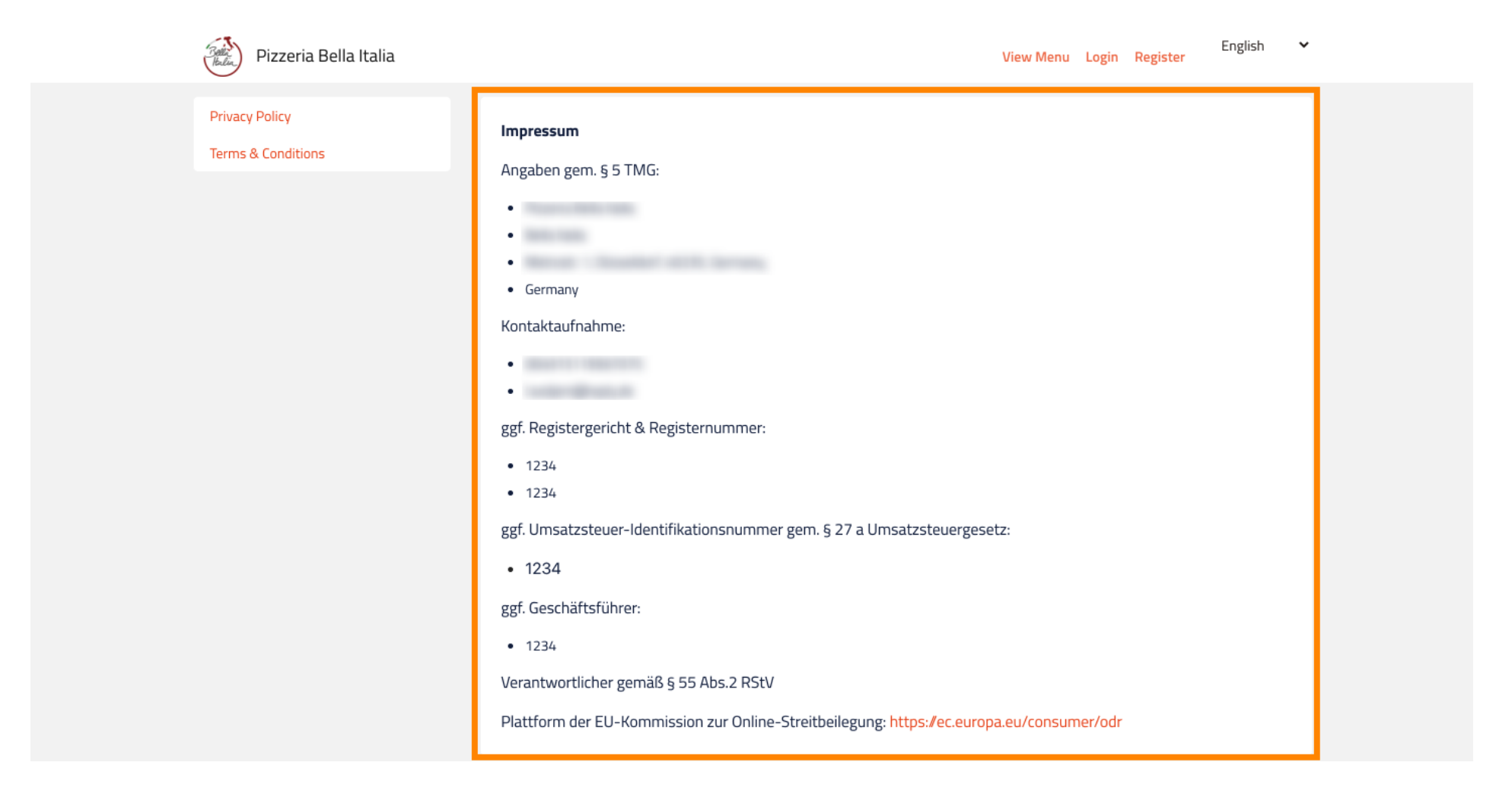

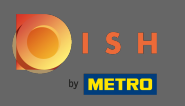

Jeśli Twoja restauracja znajduje się w Niemczechizostała aktywowana w celu odbierania zamówień przez Google za pośrednictwem usługi orderdirectdirect, skonfigurowaną notę prawną znajdziesz w stopce strony zamawiania swojej restauracji w Google.

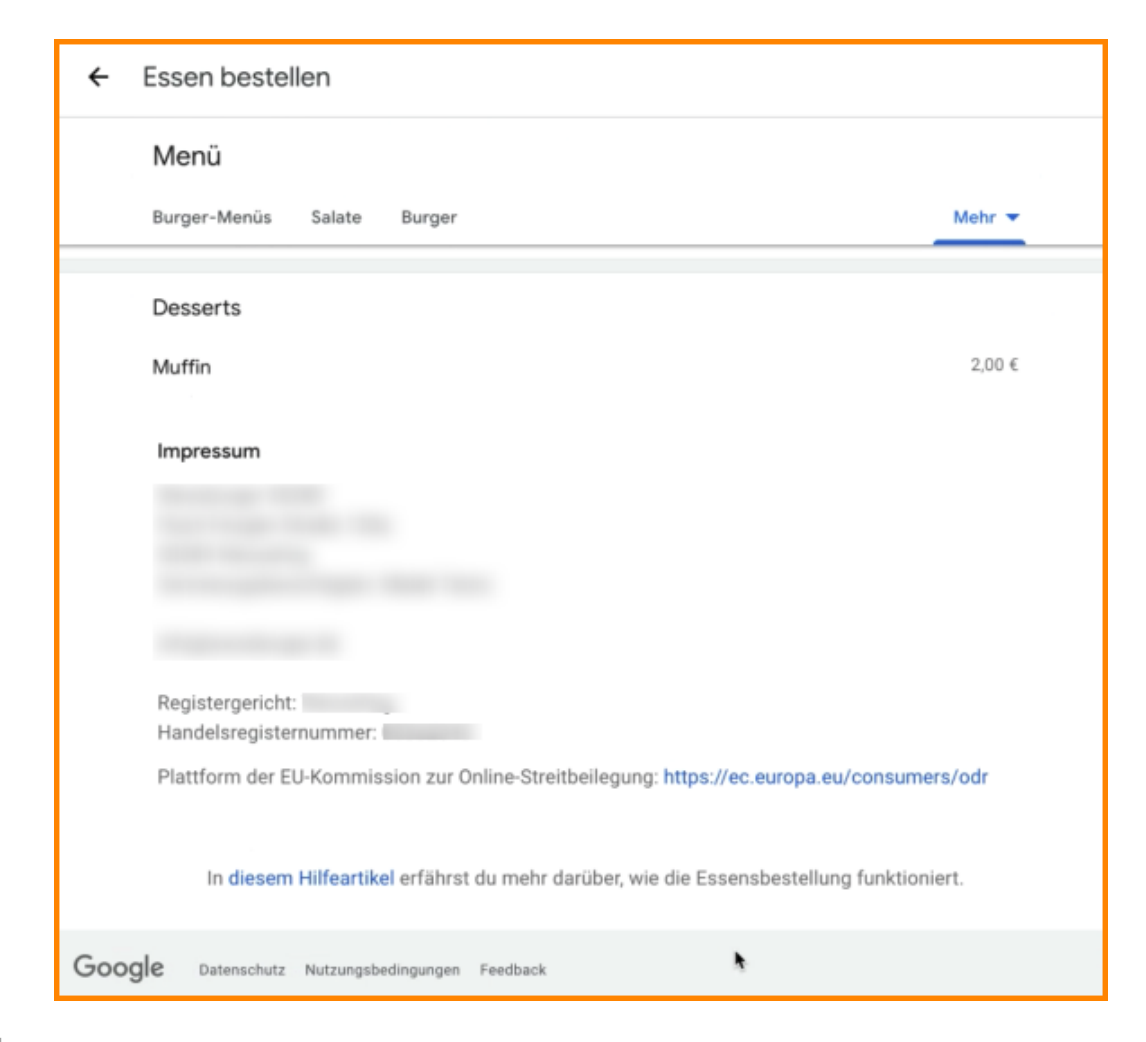